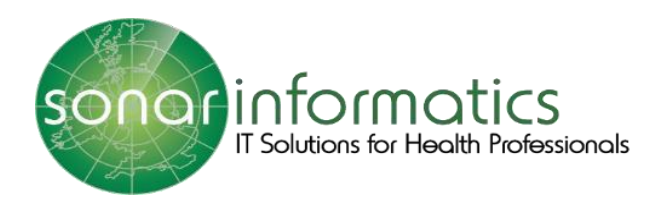

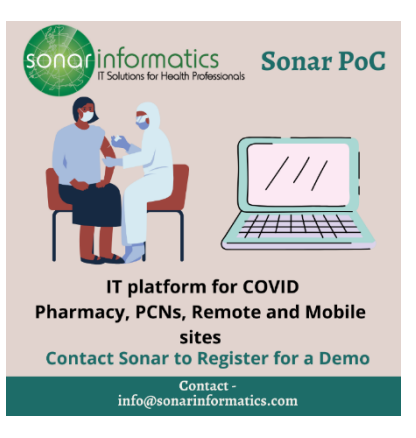

## Sonar User Guide COVID-19 Vaccination Service: Screening www.SonarHealth.Org

Version 2 Updated 15<sup>th</sup> July 2021

## Screening

The first stage of the COVID vaccination programme is Screening. To start a new patient, hover your mouse on the left hand side of the page and select 'New Patient.

| Sonar Health                                         | Hi, Test T                                                                                                    |
|------------------------------------------------------|----------------------------------------------------------------------------------------------------|
| ovid19                                               |                                                                                                    |
| Mome                                                 | Noticeboard                                                                                                    |
| Consultations ice Spec Stock Control CASHEGARD       | Covid19 Launch Covid19 Launch Covid19 ucalitation service will be available from 7th December 2020 to 27/10 Sonor will be providing the platform to all users |
| Pn                                                   | Nhs Team message This is a global hotice published by 1415 Team. 28/10 Available to all users                                                                 |
|                                                      | Local notice     This is only available to current setting.     Local notice from admin user                                                                  |
| nts<br>ittos//intsonarhealth.org/patients/newpatient |                                                                                                    |

## PDS Search:

After you have clicked 'new patient' you will have to search for the patient using either their NHS number and Date of Birth or their first name, surname, date of birth, gender and postcode. The search is done through the NHS Patient demographic Service (PDS) and retrieves the patient's record from the NHS spine.

| 🗒 WESTFIELD STRATFO                                                                                      | RD - COVID VACCINATION CENTRE 💌                                                                                                    |                                                                                                    |                                                                                                    |                                                                                          |                                | HI, Test |
|----------------------------------------------------------------------------------------------------|----------------------------------------------------------------------------------------------------|----------------------------------------------------------------------------------------------------|----------------------------------------------------------------------------------------------------|------------------------------------------------------------------------------------------|--------------------------------|----------|
| Navigation Home • 0                                                                                      | Covid19                                                                                                    |                                                                                                    |                                                                                                    |                                                                                          |                                |          |
|                                                                                                    |                                                                                                    |                                                                                                    |                                                                                                    |                                                                                          |                                |          |
| To create a r                                                                                            | new Patient: Please the search box be                                                                                                    | elow. If the details are correct, the man                                                                | lent Demographics Service will re                                                                    | turn a result.                                                                           |                                |          |
|                                                                                                    |                                                                                                    |                                                                                                    |                                                                                                    |                                                                                          |                                |          |
|                                                                                                    | 1000 minute an                                                                                                    | a Mathadata                                                                                              |                                                                                                    |                                                                                          |                                |          |
| Nhs Number                                                                                               | NHS Number                                                                                                    | dd/mm/yyyy                                                                                               | Q Search                                                                                             |                                                                                          |                                |          |
| Text Patients: (969130277                                                                                | 12 - 16/07/1949), (9691302780 - 28/09/1928),                                                                                                    | (9691302799 - 03/06/1930), (9691302802 - 0                                                               | 3/08/1936), (9691302810 - 16/10/1998                                                                 | , ( <mark>1</mark> .91302829 - 23/02/1962), (959130284)                                  | 5 - 08/02/1976)                |          |
|                                                                                                    |                                                                                                    |                                                                                                    |                                                                                                    |                                                                                          |                                |          |
|                                                                                                    |                                                                                                    |                                                                                                    |                                                                                                    | $\backslash$                                                                             |                                |          |
|                                                                                                    |                                                                                                    |                                                                                                    |                                                                                                    | \                                                                                        |                                |          |
|                                                                                                    |                                                                                                    |                                                                                                    |                                                                                                    | 1                                                                                        | \                              |          |
|                                                                                                    |                                                                                                    |                                                                                                    |                                                                                                    |                                                                                          | $\backslash$                   |          |
|                                                                                                    |                                                                                                    |                                                                                                    |                                                                                                    |                                                                                          | 1                              |          |
|                                                                                                    |                                                                                                    |                                                                                                    |                                                                                                    |                                                                                          | $\backslash$                   |          |
|                                                                                                    |                                                                                                    |                                                                                                    |                                                                                                    |                                                                                          |                                | 1. Test  |
| 🕅 WESTFIELD STRATF                                                                                       | FORD - COVID VACCINATION CENTRE -                                                                                                    |                                                                                                    |                                                                                                    |                                                                                          |                                | Hi, Test |
| westfield strate Navigation Home                                                                         |                                                                                                    |                                                                                                    |                                                                                                    |                                                                                          |                                | Hi, Test |
| Westfield STRATE                                                                                         | FORD - COVID VACCINATION CENTRE *                                                                                                    |                                                                                                    |                                                                                                    |                                                                                          |                                | Hi, Test |
| WESTFIELD STRATT Navigation Home                                                                         | CORD - COVID VACCINATION CENTRE *  • CovidSIS  enterne Potient: Please use the search box                                                       | below. If the details are correct, the NHS                                                               | Patient Demographics Service wil                                                                     | retum a result.                                                                          |                                | Hi, Test |
| Navigation Home                                                                                          | ICRID - COVID VACCINATION CENTRE * • CovidSS ensew Patient: Please use the search box                                                           | below. If the details are correct, the NHS                                                               | Patient Demographics Service wil                                                                     | return a result.                                                                         |                                | Hi, Test |
| Navigation Herre                                                                                         | ICRID - COVID VACCINATION CENTRE > Covid18 entrow Patient: Please use the search box                                                            | below. If the details are correct, the NHS I                                                             | Patient Demographics Service wil                                                                     | return a result.                                                                         |                                | 36, Test |
| Navigation Heres                                                                                         | COND - COVID VACCINATION CENTRE *  CovidSS  Free Patient: Please use the search box  * First name                                               | below. If the details are correct, the NHS I                                                             | Patient Demographics Service will                                                                    | * Gender<br>Picase select                                                                | Post code                      | Hi, Test |
| Navigation Heree                                                                                         | COVID VACCINATION CENTRE      CovidBB       revew Patient: Please use the search box      * First nome                                          | below. If the details are correct, the NHS I                                                             | * Birth date                                                                                         | * Gender<br>Pieces select                                                                | Post code                      | H6, Test |
| WESTYELD STRAT                                                                                           | COLD - COVID VACCINATION CENTRE                                                                                                    | below. If the details are correct, the NHS i                                                             | Patient Demographics Service will table site date dat/mm/yyyy chtaetaca                              | *Gender<br>Piecse select                                                                 | Post code                      | H, Test  |
| WESTYELD STRAT<br>Navigation Home -<br>Common<br>Search by<br>Nome<br>Q Search<br>Test Potients (869/302 | COLD - COVID VACCINATION CENTRE                                                                                                    | below. If the details are correct, the NHS i                                                             | Potient Demographics Service will Brith date alignmi/yyy cajoe/hsse), (seaso2aso - te/ho/re          | * Gender<br>* Gender<br>Piesse select<br>100, (6091502829 - 22) (02) (9091502            | Post code                      | HI, Test |
| Navigation Home +<br>Search by<br>Name<br>Q Search<br>Test Fotients (0001002                             | COLD - COVID VACCINATION CENTRE *  CovidSi  averw Patient: Please use the search box  First name  Trz - 1e(o7/1949), (sestboz780 - 28/09/1928   | below. If the details are correct, the NHS i<br>* Surname<br>), (9691302799 - 03/06/1030), (9691302802 - | * Birth date<br>* Birth date<br>dat/mm/yyyy<br>co/ce/inse), (ceasozero - 1e/fo/re                    | retum o result.<br>* Gender<br>Please select<br>98), (9991502529 - 23/02/992), (9991502  | Post code                      | HI, Test |
| VESTIGLO STRAT                                                                                           | COUD - COVID VACCINATION CENTRE *  Covid18  every Patient: Please use the search box  * First name  2772 - 16/07/1949). (senso2780 - 28/09/1928 | below. If the details are correct, the NHS  <br>* Sumarne<br>), (8691302789 - 03/08/1030), (8691302802 - | Patient Demographics Service will * Birth date da(mm/yyyy ca)(e)(e)(e)(e)(e)(e)(e)(e)(e)(e)(e)(e)(e) | retum o result.<br>* Cender<br>Please select<br>e8). (1991302829 - 23/02/1992), (1991302 | Post code                      | Hi, Test |
| Navigation kome                                                                                          | COLD - COVID VACCINATION CENTRE *    COVID18                                                                                                    | below. If the details are correct, the NHS i                                                             | Patient Demographics Service will * Birth date ds/mm/yyyy cs/cs/hssa), (seascase - hs/hc/hs          | retum a result                                                                           | Post code<br>465 - 08/c2/1970) | >6, Test |
| Navigation kome                                                                                          | COLD - COVID VACCINATION CENTRE *   COVID18   COVID18   * Event nome  * First nome  7772 - 16/07/1949), (9693302780 - 28/09/1920                | below. If the details are correct, the NHG i + Surname                                                   | Patient Demographics Service will * Birth date al/mm/yyyy ca/ce/rsse), (xeasocaso - ke/ro/re         | retum a result.<br>* Gender<br>Please select<br>#0) (99930329 - 23/03/993) (999302       | Post code<br>445 - OB/02/07(5) | )K, Test |

Once you have typed in their NHS number and DOB or full name, gender, DOB, and postcode, click search.

| »                  | Search by<br>Nhs Number<br>Test Patients: (9891302772 - 16/07/19 | • NHS number<br>9691302772<br>49), (8691302780 - 28/09/1928), (9691307 | * Birth date<br>16/07/1949<br>2799 - 03/06/1930), (9691302802 - 03/ | Q Search<br>108/1936), (9691302810 - 16/10/199     | 8), (9691302829 - 23/02/1962), (969130        | 2845 - 08/02/1976) |
|--------------------|------------------------------------------------------------------|------------------------------------------------------------------------|---------------------------------------------------------------------|----------------------------------------------------|-----------------------------------------------|--------------------|
| <b>*</b><br>↓<br>■ | Patient Details                                                  | tress 🖪 Telecom 🍰 GP Pratie                                            | co                                                                  |                                                    |                                               |                    |
|                    | Name                                                             |                                                                        | <b>B</b>                                                            | Key Details                                        |                                               | C.                 |
|                    | Title:<br>First name:<br>Surname:<br>Middle name:                | MR<br>Ray Iain<br>SYKES<br>Ant recorded \$                             |                                                                     | Gender:<br>NHS number:<br>Birth date:<br>Language: | MALE<br>969 130 2772<br>16/07/1949<br>English |                    |
|                    |                                                                  | Submit C                                                               | ancel                                                               |                                                    |                                               | Activate Windows   |

The PDS search will retrieve the patient's record from the NHS spine. This will bring up the patient's personal details, address, telecom information and GP practice details. Double check the information to see if it is correct if you are happy with the information displayed click submit.

| >> Progress                                                                     | Screening<br>he-seasons                                                                                                    |                                                        |
|---------------------------------------------------------------------------------|----------------------------------------------------------------------------------------------------|--------------------------------------------------------|
| Screening / Pre-assessment                                                      |                                                                                                    |                                                        |
| Administration (Covid-19<br>Vaccine)      Discharge / Post event<br>vaccination | MM lackada Menados<br>Vector figos exeman<br>Metador Caddo                                                                                     | 100 balansa<br>101 balansa<br>1012 balansa             |
| Actions                                                                         |                                                                                                    |                                                        |
| Print record                                                                    | Roding Reference @                                                                                                    | * Screening Data @                                     |
| ш.                                                                              | * Voccine Type                                                                                                    | * Rist or second voccination 0                         |
|                                                                                 | Plass select v                                                                                                    | Please select v                                        |
|                                                                                 | * Any declared ellergy?                                                                                                    | histing medical conditions?                            |
|                                                                                 | Vos 💿 No                                                                                                    | [e.g. Aatrona]                                         |
|                                                                                 | * Does the potient work on a <u>Corer</u> or a <u>Health care worker</u> ?                                                                     | * Does the potient live in a residential care harvel 🖗 |
|                                                                                 | * Rhnicity                                                                                                    |                                                        |
|                                                                                 | Please select V                                                                                                    |                                                        |
|                                                                                 | Contact details (Email)                                                                                                    | Emergency Contact? (Tick to add an emergency contact)  |
|                                                                                 |                                                                                                    |                                                        |
|                                                                                 | Recommended for sending the patient leaflet and follow up details                                                                              |                                                        |
|                                                                                 | Exclusion Checklist (Please select Vaccine type and Dose)                                                                                      |                                                        |
|                                                                                 | Coution Checklist (Places select Vacches type and Doss)                                                                                        |                                                        |
|                                                                                 | * Pastent Clinically Suitable? 😝                                                                                                    | Notes/Comments                                         |
|                                                                                 | Please select V                                                                                                    |                                                        |
|                                                                                 |                                                                                                    |                                                        |
|                                                                                 | Having intermed the patient of:<br>Post-vaccination care and where to seek for davice  Importance of receiving the second dose (if applicable) |                                                        |
|                                                                                 | * Vaccination consent has been given* @                                                                                                    |                                                        |
|                                                                                 | Yes No                                                                                                    |                                                        |

This is the screening page. Please see the next page for a breakdown of this page.

All questions with a red Asterix (\*) next to it are mandatory fields are must have something written or box must be ticked for you to continue with the service.

On the top of the screen, it will display the patient's details. In the purple box, it will display the patient's vaccination information sourced from NIMS (National Immunization service). It will display if they are eligible for a COVID 19 vaccination, what type of vaccination they are eligible for, when their most recent flu vaccination was and most recent dose 1 or 2 COVID vaccine if applicable.

|   | RS                                  | Ray lain SYI                         | KES      |                                                                                                    | L View Details                              | 🖋 Patient Notes        | View SCR | Incident Repo |
|---|-------------------------------------|--------------------------------------|----------|----------------------------------------------------------------------------------------------------|---------------------------------------------|------------------------|----------|---------------|
|   | Gender: MALE<br>1 SILFIELD GARDENS, |                                      | DOB: 16/ | 07/1949   NHS Number: 969 130 2772   GP Practice: (082015<br>NORFOLK, PE36 5HF   Telephone: Not Recorded   Mobile: Not |                                             |                        |          |               |
|   |                                     |                                      |          |                                                                                                    |                                             |                        |          |               |
| F | Progress                            | S                                    |          | Screening<br>Pre-Assessment                                                                                            |                                             |                        |          |               |
|   | 🖾 a                                 | creening / Pre-<br>ssessment         |          |                                                                                                    |                                             |                        |          |               |
|   | ۵<br>) <sup>الا</sup> هر<br>V       | dministration<br>Covid-19<br>accine) |          | NIMS Vaccination information<br>Vaccines types No Information                                                          | Most recent flu vacc<br>Most recent Covid19 | ination No Information |          |               |
|   | C D                                 | ischarge / Post<br>vent vaccination  |          |                                                                                                    | Most recent Covid19                         | Dose 2 No Information  |          |               |

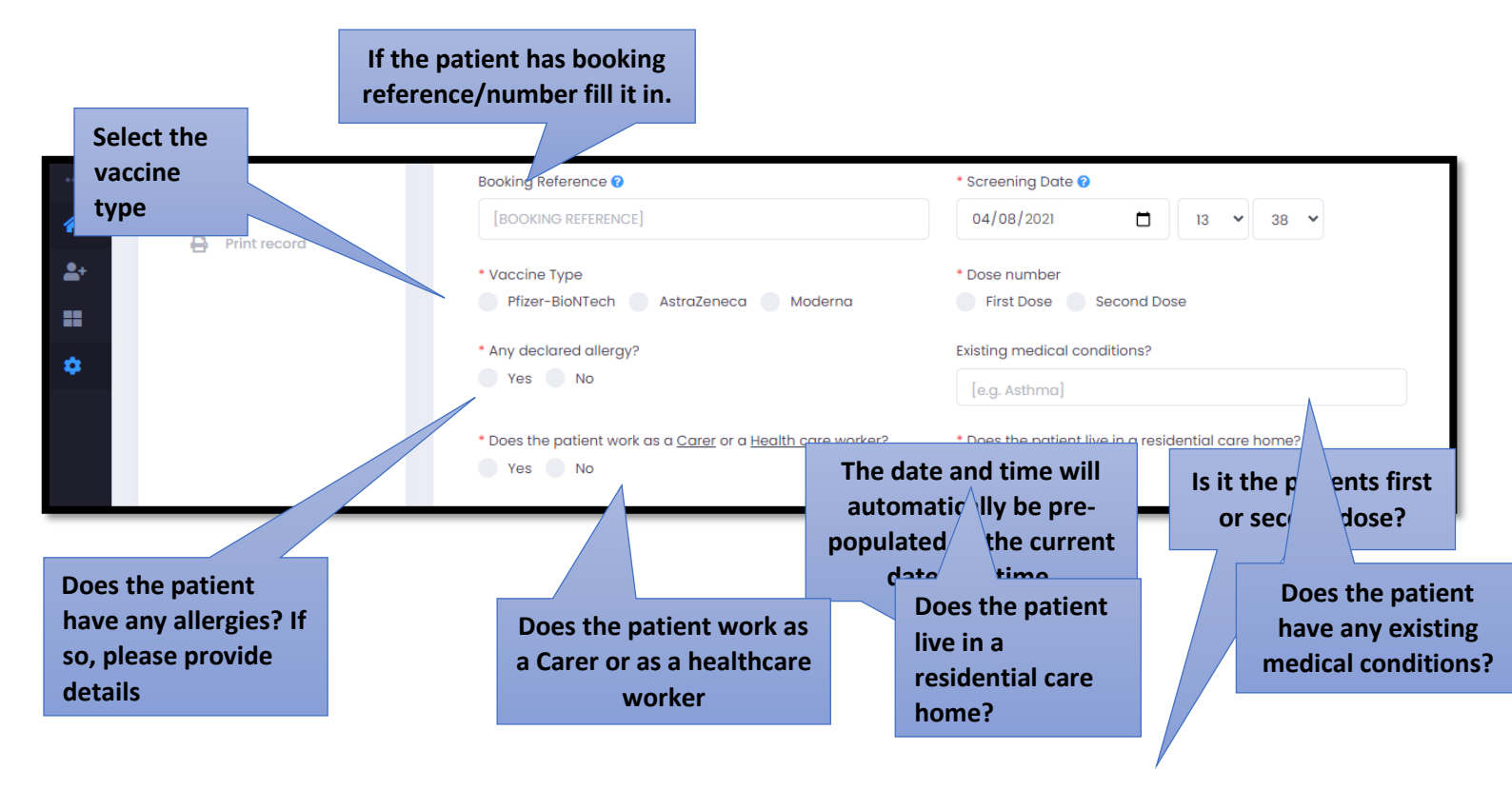

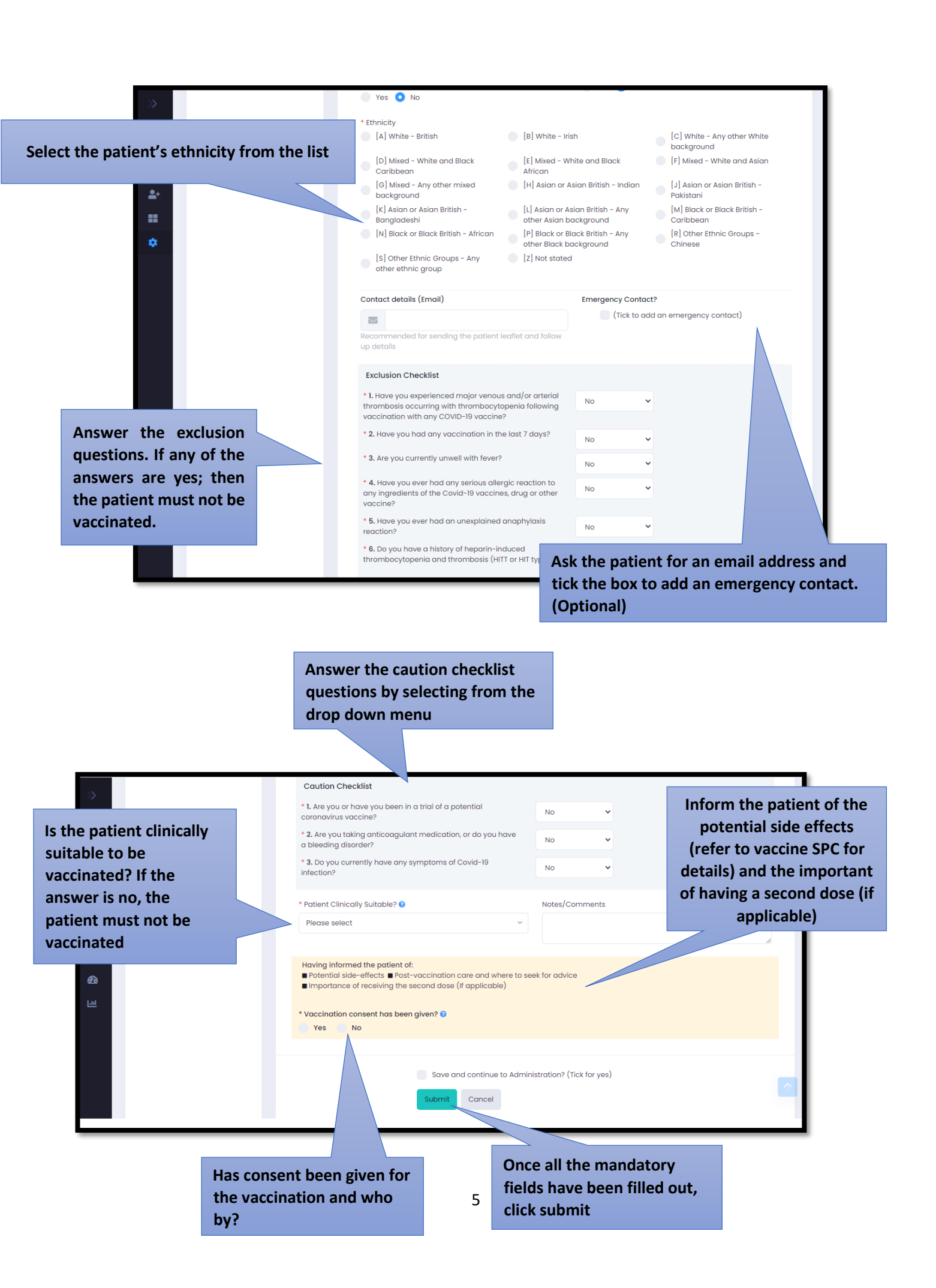

## Contact Us

If you have any queries or need further assistance, please contact Sonar on email at info@sonarinformatics.com.

| $\square$ | Mail - info@sonarinformatics.com                                              |
|-----------|-------------------------------------------------------------------------------|
|           | Phone - +44 (0) 208 743 9440<br>Monday Friday 9:30am-5pm Saturday<br>10am-2pm |
|           | Web - www.sonarhealth.org                                                     |